| Word 2010 Standard Topics    | Word 2010 Basic Topics      | Word 2010 Advanced Topics            |
|------------------------------|-----------------------------|--------------------------------------|
| Find Text                    | Rotate a graphic            | Convert a hyperlink to regular text  |
| Replace Text                 | Insert text                 | Edit a citation                      |
| Check Spelling               | Move text                   | Use Paste Options                    |
| Insert Text                  | Select text                 | Insert a symbol                      |
| Move Text                    | Cut and paste text          | Increase the sharpness of a picture  |
| Cut and paste text           | Copy and paste text         | Insert a screenshot                  |
| Insert a symbol              | Undo and redo an action     | Create a footnote                    |
| Open Document                | Correct a misspelled word   | Change the theme                     |
| Close Document               | Create New Document - Blank | Create a new Quick Style             |
| Save As - Location           | Create a new document from  | Apply a style to a paragraph         |
|                              | template                    |                                      |
| Display the ruler            | Open Document               | Add a page border                    |
| Insert a page break          | Close Document              | Insert a building block              |
| Insert page numbers          | Save Document               | Separate headers between sections    |
| Change the font              | Exit Word                   | Insert a section break               |
| Adjust Line Spacing          | Start Word                  | Create a numbered list               |
| Change the theme             | Create a new file from an   | Insert a citation                    |
|                              | existing file               |                                      |
| Create a new Quick Style     | Change the font             | Insert a bibliography                |
| Add a page border            | Bold text                   | Create a source                      |
| Italicize text               | Adjust Line Spacing         | Insert a hyperlink                   |
| Center a paragraph           | Change the font size        | Insert a column break                |
| Create a bulleted list       | Center a paragraph          | Balance columns                      |
| Create a document header     | Create a bulleted list      | Specify the merge document           |
|                              |                             | template                             |
| Modify document properties   | Change the color of text    | Specify the merge data source        |
| Modify document margins      | Right-align a paragraph     | Insert a merge field                 |
| Print Document               | Modify document margins     | Merge the document with the data     |
|                              |                             | source                               |
| Create and print an envelope | Create custom margins       | Table – Merge Cells                  |
| Insert a picture             | Print Document              | Wrap text around a graphic           |
| Wrap text around a graphic   | Enter data in a table       | Apply a table style                  |
| Modify a SmartArt graphic    | Insert clip art             | Remove the background of a picture   |
| Insert a screenshot          | Help – Display Document     | Modify the tone of a picture         |
| Zoom                         |                             | Resize a graphic                     |
| Help – Display Document      |                             | Resize table columns to fit contents |
| Insert a citation            |                             | Modify a building block              |
| Create an AutoCorrect entry  |                             | Use the Format Painter               |
|                              |                             | Toolbars - Customize                 |
|                              |                             | Change the theme colors and theme    |
|                              |                             | fonts                                |
|                              |                             | Navigation Pane – reorganize a       |
|                              |                             | document                             |

## Word 2013 Beginner Topics

## Word 2013 Intermediate Topics

Word 2013 Advanced Topics

| Insert a symbol                           | Correct a misspelled word              | Modify the Document properties       |
|-------------------------------------------|----------------------------------------|--------------------------------------|
| Insert text                               | Insert text                            | Reorganized a document in the        |
|                                           |                                        | Navigation Pane                      |
| Correct a misspelled word                 | Insert a symbol                        | Use Paste Options                    |
| Move text                                 | Compare Documents                      | Insert text from a file              |
| Select text                               | Move text                              | Edit a PDF document                  |
| Copy and paste text                       | Modify the Document properties         | Combine documents                    |
| Undo and redo an action                   | Find and replace text                  | Insert a linked Excel file in a      |
|                                           |                                        | document                             |
| Create a bulleted list from existing text | Find text                              | Change the theme                     |
| Cut and paste text                        | Save a Document                        | Insert a screenshot                  |
| Create a new document from a              | Create a new document from a           | Format Text as Columns               |
| template                                  | template                               |                                      |
| Open an existing document                 | Open an existing document              | Create a Quick Style                 |
| Save a Document                           | Protect a form                         | Format text as a drop cap            |
| Create a new blank document               | Create a Quick Style                   | Create a hanging indent              |
| Close a document                          | Create a document header               | Create a screen tip or a hyperlink   |
| Exit Word                                 | Change line spacing                    | Adjust character spacing             |
| Start Word                                | Change bullet style                    | Reveal the formatting in a document  |
| Change the font                           | Set a tab stop                         | Change the paper size                |
| Change line spacing                       | Change the font                        | Create alternating odd/even footers  |
| Change document margins                   | Insert a screenshot                    | Link header to previous section      |
| Change the font size                      | Change the theme                       | Create a master document             |
| Center a paragraph                        | Display the ruler                      | Convert a paragraph to a text box    |
| Change the font color                     | Change document margins                | Set print scaling options            |
| Right-align a paragraph                   | Insert a page break                    | Print a selection                    |
| Set custom margins                        | Format Text as Columns                 | Use formulas in a table              |
| Bold text                                 | Print a document                       | Compress document pictures           |
| Print a document                          | Switch to Print Layout view            | Modify an Excel chart                |
| Enter data in a table                     | Add a shape to SmartArt                | Update a linked Excel object in Word |
| Insert clip art                           | Wrap text around a graphic             | Specify the dimensions of WordArt    |
| Rotate a graphic                          | Create a table                         | Change picture brightness and        |
|                                           |                                        | contrast                             |
| Zoom                                      | Add a page border                      | Recolor a picture                    |
|                                           | Repeat a table header row across pages | Remove a picture background          |
|                                           | Zoom                                   | Insert a Citation                    |
|                                           | Insert a Citation                      | Use a Wizard to specify a Mail       |
|                                           |                                        | Merge template                       |
|                                           | Search Help                            | Change track changes options         |
|                                           | Change track changes options           | Search Help                          |
|                                           | Use a Wizard to specify a Mail Merge   | Display a field code in a document   |
|                                           | template                               |                                      |
|                                           | Undo an autocorrection                 |                                      |